## **Registro Elettronico per le famiglie**

• Inserire le credenziali ricevute dalla segreteria

Se avete dimenticato la Password inserite il Codice Utente o 'Indirizzo Mail poi cliccate sul pulsante 'Password dimenticata?', la password di accesso sarà inviata all'indirizzo che avete indicato. Codice Utente / Indirizzo Mail Password Accedi Login Accessibile Password dimenticata? Esci

• Nella sezione "Comunicazioni" (freccia rossa) sono presenti tutte le comunicazioni degli insegnanti, della Segreteria e della Dirigente.

| RE-Famiglia                                                                                       | × +                         |                            |             |               |                  |               |                     |                    |                        |                          |
|---------------------------------------------------------------------------------------------------|-----------------------------|----------------------------|-------------|---------------|------------------|---------------|---------------------|--------------------|------------------------|--------------------------|
|                                                                                                   | xioscloud.it/Secre          | et/REFamily.aspx#b         |             |               |                  |               |                     |                    |                        | o x                      |
| ISTITUTO COMPL<br>C.CARMINATI<br>820091 20 Anno Scc                                               | RENSIVO                     | Data e ora: 13/11/2020 18: | 32 <b>3</b> | (Genitore/Tut | ore)             | 8             | 0                   |                    | * • • •                | × ♥ :<br>?3 ♥8           |
| SCUOLA-F# - Com                                                                                   | unicazioni                  |                            | 2020/2021 🗸 |               | PRIMO QUADRIME   | STRE/TRIMESTR | ie 🗸                |                    |                        |                          |
|                                                                                                   | oni Anagra                  | fico Curriculum            | Orario      | Assenze       | Autorizzazioni   | Pagella       | Registro<br>Docente | Registro<br>Classe | Materiale<br>Didattico | Prenotazione<br>Colloqui |
| com                                                                                               | unicazioni<br>Ivarces Arsma | - comunicazioni            |             |               |                  |               |                     |                    |                        |                          |
|                                                                                                   | Elenco Comun                | icazioni                   |             |               |                  |               |                     | Filtro:            | Da leggere             | · ·                      |
|                                                                                                   | Data                        | Inviata da                 |             |               | Titolo           |               |                     |                    | Link/Allega            | to Comandi               |
|                                                                                                   |                             |                            |             |               | Non ci sono comu | nicazioni.    |                     |                    | /                      |                          |
| egenda simboli:<br>Comunicazioni da leggere<br>Assenze da giustificare<br>Permessi da autorizzare |                             |                            |             |               |                  |               | /                   | /                  |                        |                          |

Per recuperare le comunicazioni già lette fare click sul filtro "Da leggere" e scegliere "lette"

## • Nella Sezione "Anagrafica" sono presenti i dati anagrafici dello studente

| 🛫 WebMail Aruba - In arrivo - vittor 🗙 🕞 RE-Famiglia 🗙 🗙                                                                                                    | +          |                |                    |              |                     |                    |                        | - 0 X                    |
|----------------------------------------------------------------------------------------------------|------------|----------------|--------------------|--------------|---------------------|--------------------|------------------------|--------------------------|
| ← → C ① ■ family.axiosclouc_it/Secret/REFamily.aspx#b                                                                                                    |            |                |                    |              |                     |                    | • 🖈 💼                  | • * • :                  |
| ISTITUTO COMPRENSIVO     (Genitore/Tutore)     (Genitore/Tutore)       C.CARMINATI     2009120120     Anno Scolastico: 2020 2021     Data e ora: 13/11/2020 19:19 |            |                |                    |              |                     |                    | SD .                   | रु? 📢 😡                  |
| SCUOLA-FAMIGLIA 2020/2021 ~                                                                                                    | PF         | RIMO QUADRIME  | STRE/TRIMESTRE     | ~            |                     |                    |                        |                          |
| STUDENTI                                                                                                    | Orario     | Assenze        | Autorizzazioni     | Pagella      | Registro<br>Docente | Registro<br>Classe | Materiale<br>Didattico | Prenotazione<br>Colloqui |
| Selezionare prima un Alunno, poi s                                                                                                    | elezionare | i dati da visu | alizzare cliccando | su una delle | icone sopra         |                    |                        |                          |

- Nella sezione "Curriculum" sono presenti le classi frequentate dall'alunno nell'IC "Carminati"
- La sezione "Orario" non è attiva

| Contractor (Sec. 74)                  |                                               |                          |                         |            |                |                         |              |                     |                    |                        |                          |
|---------------------------------------|-----------------------------------------------|--------------------------|-------------------------|------------|----------------|-------------------------|--------------|---------------------|--------------------|------------------------|--------------------------|
| 🤤 WebMail Arub                        | a - In arrivo - vitto 🗙                       | RE Famiglia              | ×                       | +          |                |                         |              |                     |                    |                        | - 0 X                    |
| < > C (                               | family.axiosclo                               | oud.it/Secret/REFa       | mily.aspx#b             |            |                |                         |              |                     |                    | or 🕁 💼                 | • * • :                  |
| ISTIT<br>C.CAR<br>1.7.0/7.8.0 8200912 | UTO COMPREN<br>MINATI<br>0120 Anno Scolastico | SIVO<br>2020/2021 Data e | : ora: 13/11/1020 19:15 | . 8        | Genitore/Tut   | so: 13/11/2020 18.28.13 | 0            | 0                   |                    | SD .                   | रु 📢 🖂                   |
| SCUOLA-FAM                            | IGLIA                                         | 20                       | 20/2021 ~               | PI         | RIMO QUADRIME  | STRE/TRIMESTRE          | ~            |                     |                    |                        |                          |
| STUDENTI                              | Comunicazioni                                 | Anagrafico               | Curriculum              | Orario     | Assenze        | Autorizzazioni          | Pagella      | Registro<br>Docente | Registro<br>Classe | Materiale<br>Didattico | Prenotazione<br>Colloqui |
|                                       | Selezi                                        | onare prima u            | in Alunno, per s        | elezionare | i dati da visu | alizzare cliccando      | su una delle | icone sopra         |                    |                        |                          |

• Nella sezione "Assenze" sono riportate tutte le assenze dell'alunno. La segreteria potrebbe attivare l'opzione "giustifica" per permettere al genitore di giustificare l'assenza direttamente dal computer. Attualmente la funzione non è attiva

• Nella sezione "Autorizzazioni" sono presenti i permessi autorizzati e quelli da autorizzare

| 🗧 WebMail Aruba                        | a - In arrivo - vitto 🗙                       | RE-Famiglia              | ×                       | +           |                              |                                  |              |                     |                    |                        | - 0 X                    |
|----------------------------------------|-----------------------------------------------|--------------------------|-------------------------|-------------|------------------------------|----------------------------------|--------------|---------------------|--------------------|------------------------|--------------------------|
| $\leftrightarrow \rightarrow C \Box$   | family.axiosclo                               | oud.it/Secret/REFa       | mily.aspx#b             |             |                              |                                  |              |                     |                    | or 🕁 💼                 |                          |
| ISTIT<br>C.CARI<br>17.0/7.8.0 82009120 | UTO COMPREN<br>MINATI<br>1120 Anno Scolastico | SIVO<br>2020/2021 Data e | t ora: 13/11/2020 19:15 |             | (Genitore/Tu<br>Ultimo Acces | tore)<br>50: 13/11/2020 18.28.13 | 0            | 0                   |                    | SD.                    | I 📢 💕                    |
| SCUOLA-FAMI                            | IGLIA                                         | 20                       | 20/2021 ~               | PF          | IMO QUADRIM                  | STRE/TRIMESTRE                   | ~            |                     |                    |                        |                          |
| STUDENTI                               |                                               | Anagrafico               | Curriculum              | Orario      | Assenze                      | Autorizzazion.                   | Pagella      | Registro<br>Docente | Registro<br>Classe | Materiale<br>Didattico | Prenotazione<br>Colloqui |
|                                        | Selezi                                        | onare prima u            | in Alunno, poi s        | selezionare | i dati da visu               | alizzare cliccando               | su una delle | icone sopra         |                    |                        |                          |

• Nella sezione "Pagelle" sono depositate le pagelle dell'anno in corso. Per le pagelle degli anni precedenti bisogna selezionare l'anno di riferimento e il quadrimestre

• La sezione "Registro docente" riporta la valutazione (i voti) dei docenti nelle varie discipline

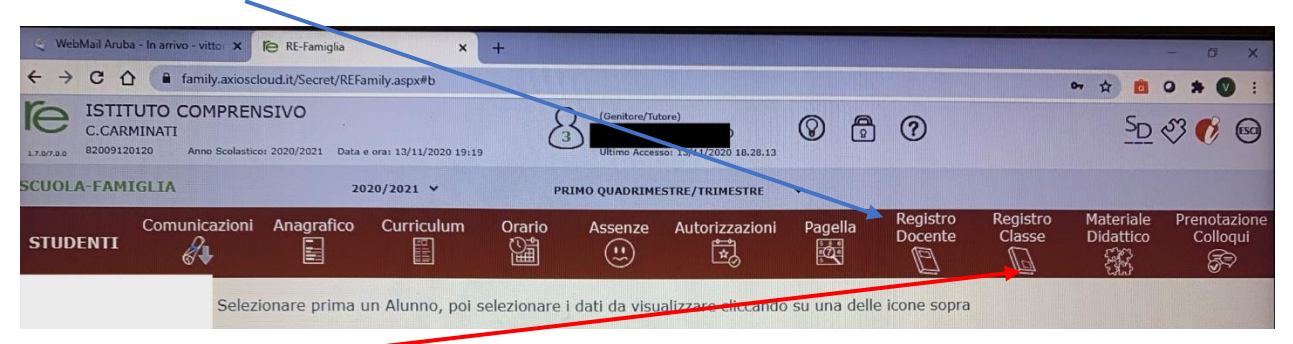

• Nella sezione "Registro di classe" sono riportate le attività svolte dalla classe e i compiti assegnati nelle varie discipline.

• Nella sezione "Materiale didattico" (freccia 1-rossa) è possibile scaricare il materiale che il docente ha messo a disposizione. Selezionare il docente dal menù a tendina (freccia 2-blu)

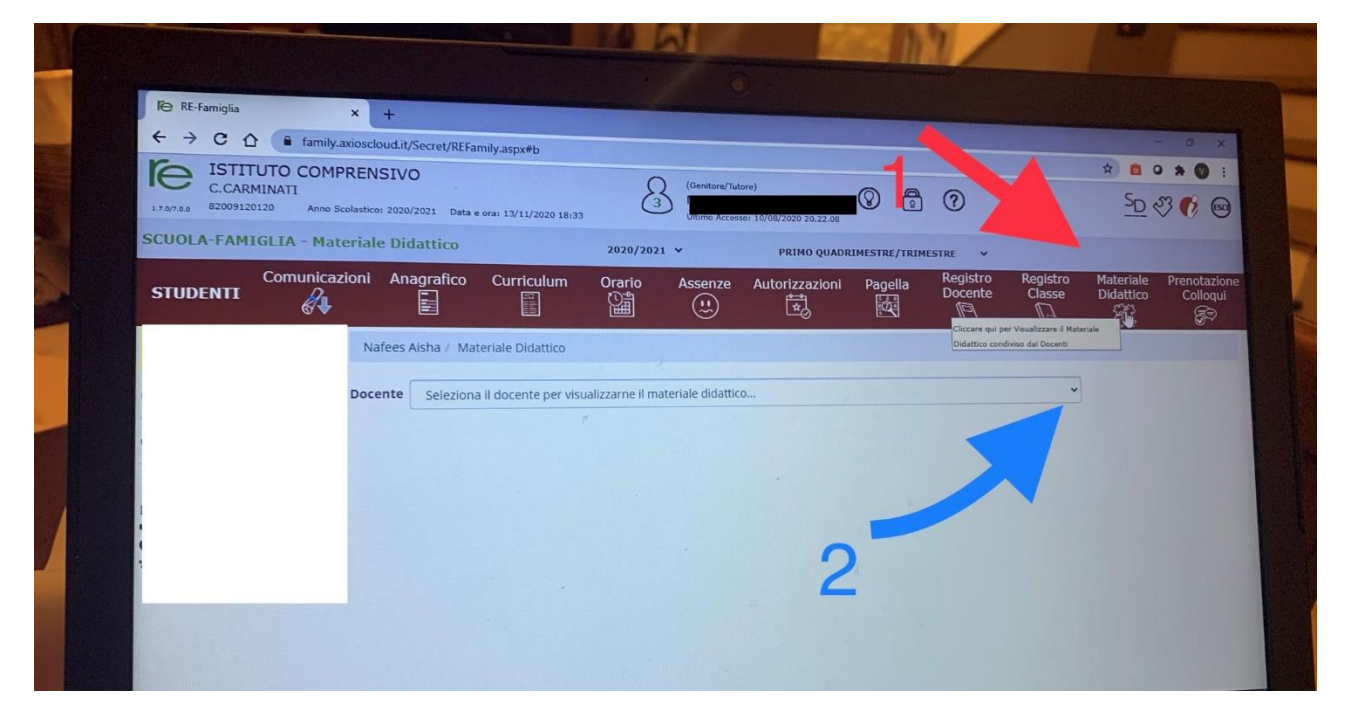

## • Nella sezione "Prenotazione Colloqui" è possibile gestire i colloqui con gli insegnanti (se presenti)

| 🗧 WebMail Arub                                                                                                    | a - In arrivo - vitto 🗙 | RE-Famiglia   | ×                | +          |                |                    |              |                     |                    |                        | - 0 X                    |
|----------------------------------------------------------------------------------------------------|-------------------------|---------------|------------------|------------|----------------|--------------------|--------------|---------------------|--------------------|------------------------|--------------------------|
| ← → C ① ● ★ ① ● ◆ ② ● ● ② ● ● ② ● ● ② ● ③ ③ ③ ③ ③ ③ ③ ③ ③ ③ ③ ③ ③ ③ ③ ③ ③ ③ ③ ③ ③ ③ ③ ③ ③ ③ ③ ③ ③ ③ ③ ③ ③ ③ ③ ③ ③ ③ ③ ③ ③ ③ ③ ③ ③ ③ ③ ③ ③ ③ ③ ③ ③ ③ ③ ③ ③ ③ ③ ④ ④ ④ ④ ④ ④ ④ ④ ④ ④ ④ ④ ● ④ ④ ● ④ ● ● ● ● ● ● ● ● ● ● ● ● ● ● ● ● ● ● ● ● ● ● ● ● ● ● ● ● ● ● ● ● ● ● ● ● ● ● ● ● </td                                                                                                    |                         |               |                  |            |                |                    |              |                     |                    |                        |                          |
| ISTITUTO COMPRENSIVO<br>C.CARMINATI     (Genitore/Tutore)     (©     (©     (©     (©     (©     (©     (©     (©     (©     (©     (©     (©     (©     (©     (©     (©     (©     (©     (©     (©     ()     ()     ()     ()     ()     ()     ()     ()     ()     ()     ()     ()     ()     ()     ()     ()     ()     ()     ()     ()     ()     ()     ()     ()     ()     ()     ()     ()     ()     ()     ()     ()     ()     ()     ()     ()     ()     ()     ()     ()     ()     ()     ()     ()     ()     ()     ()     ()     ()     ()     ()     ()     ()     ()     ()     ()     ()     ()     ()     ()     ()     ()     ()     ()     ()     ()     ()     ()     ()     ()     ()     ()     ()     ()     ()     ()     () <t< td=""><td>SD</td><td>I 🚯 😵</td></t<> |                         |               |                  |            |                |                    |              |                     | SD                 | I 🚯 😵                  |                          |
| SCUOLA-FAMIGLIA 2020/2021 ¥ PRIMO QUADRIMESTRE/TRIMESTRE ¥                                                                                                    |                         |               |                  |            |                |                    |              |                     |                    |                        |                          |
| STUDENTI                                                                                                    |                         | Anagrafico    | Curriculum       | Orario     | Assenze        | Autorizzazioni     | Pagella      | Registro<br>Docente | Registro<br>Classe | Materiale<br>Didattico | Prepotazione<br>Colloqui |
|                                                                                                    | Selezi                  | onare prima u | in Alunno, poi s | elezionare | i dati da visu | alizzare cliccando | su una delle | icone sopra         |                    |                        |                          |